**Security Level:** 

## Инструкция по обновлению ПО в Huawei MMC255

www.huawei.com

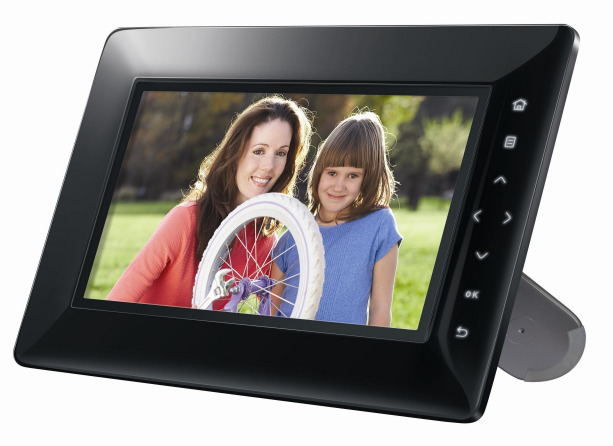

HUAWEI TECHNOLOGIES CO., LTD.

Обновление программного обеспечения производится путем загрузки 3-х файлов в память фоторамки.

1.Загрузка MMC255.bin файла 2.Загрузка MMC255boot.bin файла 3.Загрузка logo.bin

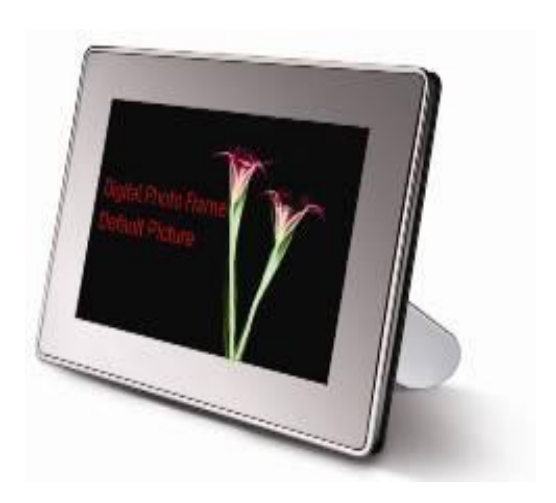

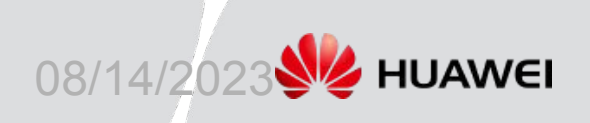

HUAWEI TECHNOLOGIES CO., LTD.

### Загрузка MMC255.bin файла

- Вставьте SD-карту в компьютер (если в компьютере отсутствует слот – используйте переходник для карт памяти).
- На карте памяти необходимо создать директорию "\mmc\255\" (т.е папка в папке), скопируйте в эту папку файл MMC255.bin
- Вставьте SD-карту в фоторамку
- Включите фоторамку. Через несколько секунд на экране фоторамка появится сообщение «Вы уверены, что хотите произвести обновление?»
- Необходимо выбрать «Да» через несколько союще обновление будет завершено.
- Фоторамка автоматически выключится.

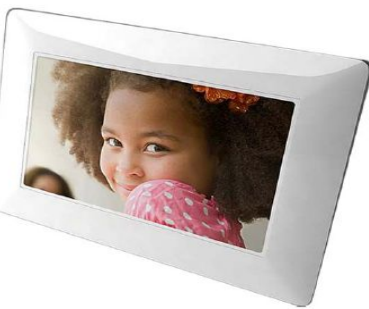

HUAWEI TECHNOLOGIES CO., LTD.

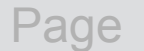

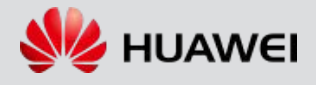

### Загрузка MMC255boot.bin файла

- Установите SD-карту в компьютер
- Из директории "\mmc\255\" удалите предыдущий файл MMC255.bin и скопируйте файл "MMC255boot.bin".
- Вставьте SD-карту в фоторамку
- Включите фоторамку.
- Поочередно нажмите кнопки 🕤 🏠 🖞 😭
- Появится окно с пунктами «Обновить Boot» и «Обновить Logo»
- Выберите «Обновить Boot».
- После завершения обновления Фоторамка автоматически выключится.

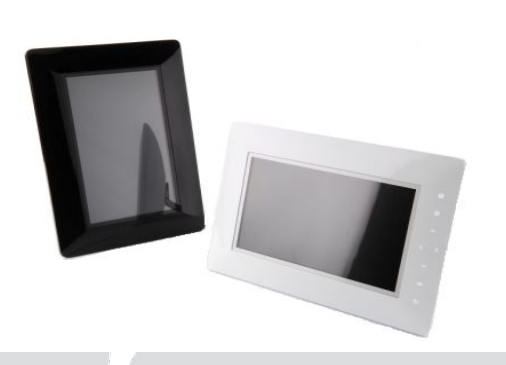

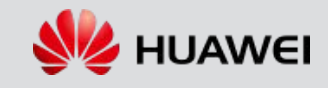

HUAWEI TECHNOLOGIES CO., LTD.

Huawei Confidential

Page

### Загрузка logo.bin файла

- Установите SD-карту в компьютер
- Из директории "\mmc\255\" удалите предыдущий файл MMC255boot.bin и скопируйте файл "logo.bin".
- Вставьте SD-карту в фоторамку
- Включите фоторамку.
- Поочередно нажмите кнопки ᠫ 😭 🖞 😭
- Появится окно с пунктами «Обновить Boot» и «Обновить Logo»
- Выберите «Обновить Logo».
- После завершения обновления Фоторамка автоматически выключится.
- Обновление ПО завершено

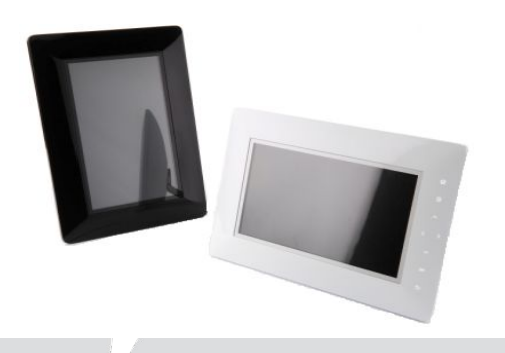

HUAWEI TECHNOLOGIES CO., LTD.

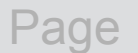

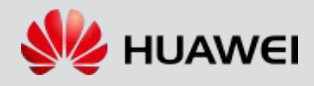

#### Восстановление настроек для ММЅ

Если фоторамка не принимает MMS, возможно, сбились настройки для приема MMS - восстановить их можно следующим образом:

- Вставьте в фоторамку сим-карту с заранее известным номером
- Включите фоторамку
- Отправьте на этот номер SMS следующего содержания:

```
<req><MMS mapn="mms" au="mms" ap="mms"
mmsc="http://mmsc:8002 " mip="10.10.10.10"
mport="8080" mu="" mp=""/></req>
```

Через некоторое время после получения сообщения настройки MMS в фоторамке будут восстановлены.

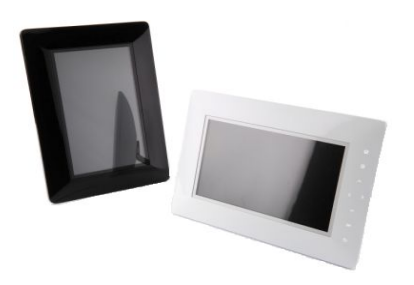

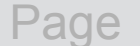

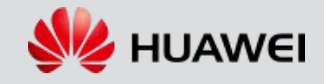

# Thank you

www.huawei.com